# Free Enhanced Add-On Activation

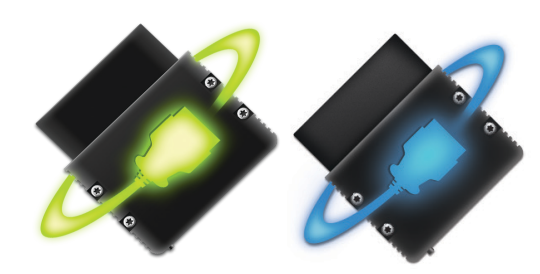

**OBDLink** App

### 2 Get your free Add-on with eligible vehicles

### Tap Get Enhanced OEM Add-Ons

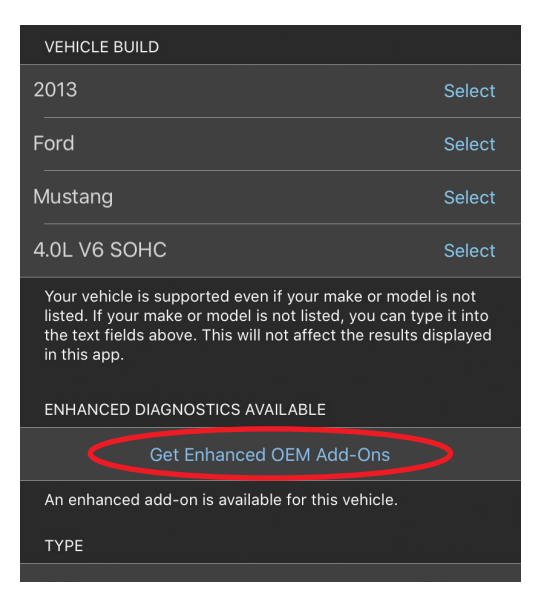

### Enable Free Add-on within the App

#### Tap the Use Free Add-On button

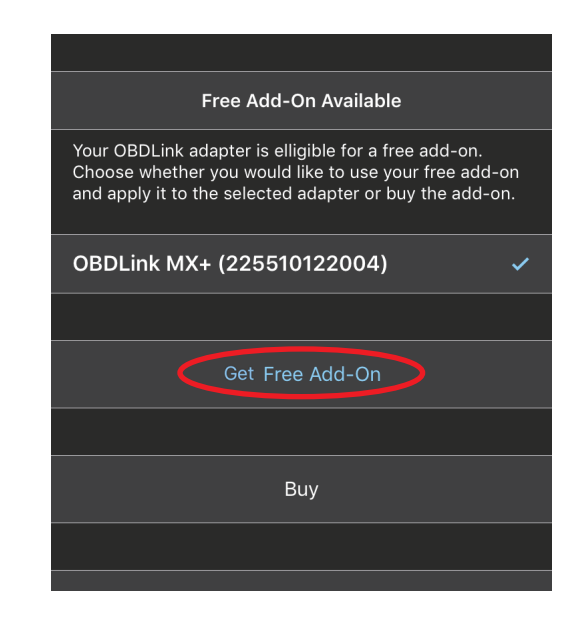

### Enter vehicle information

Tap Settings > Vehicle Editor

Specify **Year**, **Make**, **Model** and **Option** by tapping **Select** in blue

#### *Important:* These fields are required to activate the add-on

| VEHICLE BUILD                                                                                                    |                                                                         |
|----------------------------------------------------------------------------------------------------|-------------------------------------------------------------------------|
| 2013                                                                                                    | Select                                                                  |
| Ford                                                                                                    | Select                                                                  |
| Mustang                                                                                                    | Select                                                                  |
| 4.0L V6 SOHC                                                                                                    | Select                                                                  |
| Your vehicle is supported even if your m<br>listed. If your make or model is not listed<br>the text fields above. This will not affect | ake or model is not<br>I, you can type it into<br>the results displayed |

### **3** Confirm Add-On

#### Tap the **Get** button

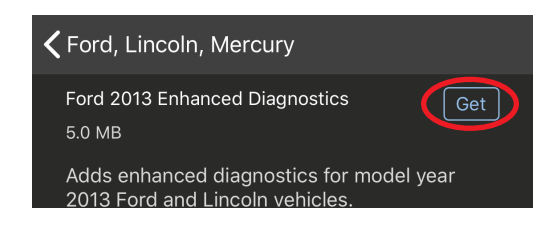

#### Tap the **Choose** button

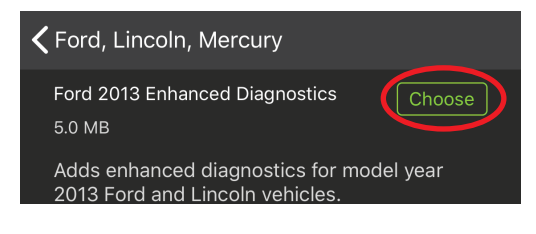

### Downloading Add-On

#### Tap **Disconnect**

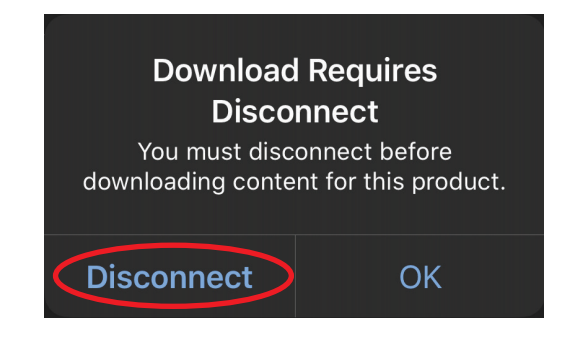

#### [instructions continue on reverse]

### **Downloading** Add-On Continued

#### Tap Download to install

| K Ford, Lincoln, Mercury                                                                                    |                                                       |
|----------------------------------------------------------------------------------------------------|-------------------------------------------------------|
| Ford 2013 Enhanced Diagnostics<br>5.0 MB                                                                    | Download                                              |
| Adds enhanced diagnostics for mo<br>Ford, Lincoln, and Mercury vehicles                                     | del year 2007<br>s.                                   |
| Enhanced Diagnostics allows you t<br>trouble codes from proprietary mo<br>ABS, Airbag, Transmission, Body C | o read and clear<br>dules such as<br>ontrol, and many |
| Kord, Lincoln, Mercury                                                                                      |                                                       |
| Ford 2013 Enhanced Diagnostics                                                                              | Installed                                             |
| 5.0 MB                                                                                                    |                                                       |
| 5.0 MB<br>Adds enhanced diagnostics for<br>2013 Ford and Lincoln vehicles.                                  | model year                                            |

### **Read** enhanced trouble codes

Tap **Diagnostics** on the main menu, and select the vehicle network you are currently connected to, and tap **Continue / OK** 

| Select the modules on which you want to read codes. |
|-----------------------------------------------------|
| SELECT MODULES TO READ                              |
| ABS/VSC/TRAC                                        |
|                                                     |
| Continue                                            |
|                                                     |
| Cancel                                              |
|                                                     |

### Having trouble?

Contact support right from the app: Main Menu > Settings > Contact Support

| OBDLink Configuration |
|-----------------------|
|                       |
| Firmware Updates      |
|                       |
| OBDLink Registration  |
|                       |
|                       |
| Connection Help       |
|                       |
| About                 |
|                       |
|                       |
| Contact Support       |
|                       |
|                       |

## **6** Re-Connect and Choose Network

Return to the main screen and tap **Connect**. A new screen will appear, prompting you to select the vehicle network to connect to. Select a network from the list, and tap **Connect** 

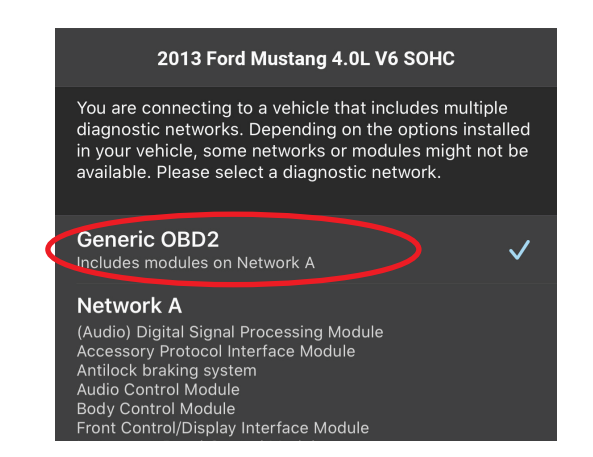

# **View** live enhanced parameters

Create new gauge in the **Dashboards** section

Main Menu > Dashboards > Menus > Add Display

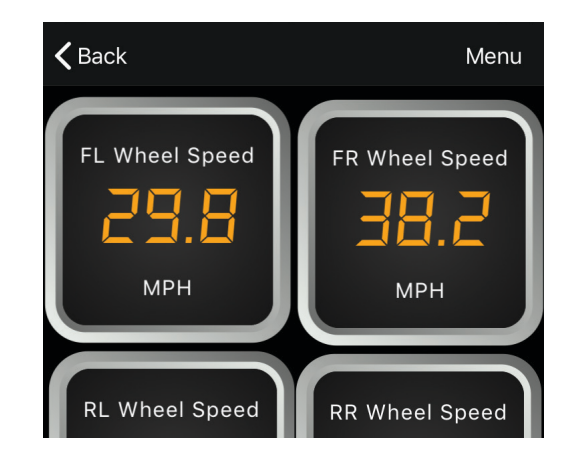